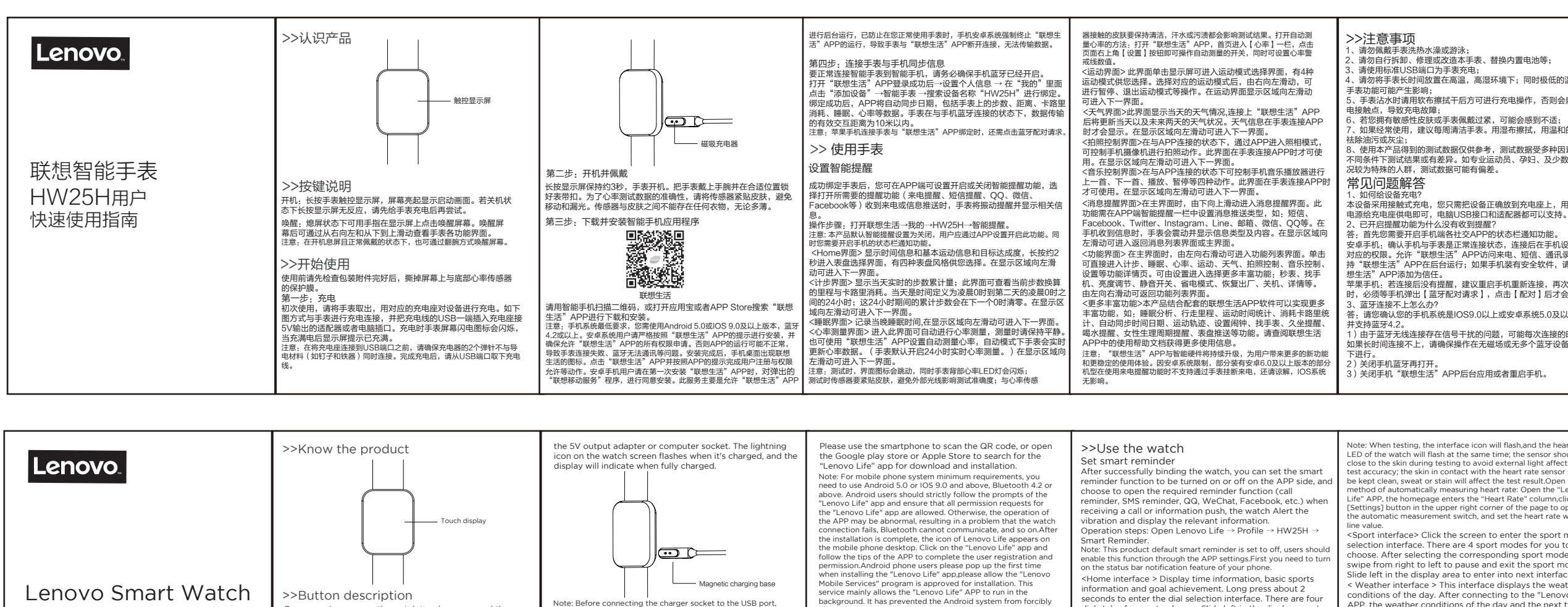

Lenovo Life

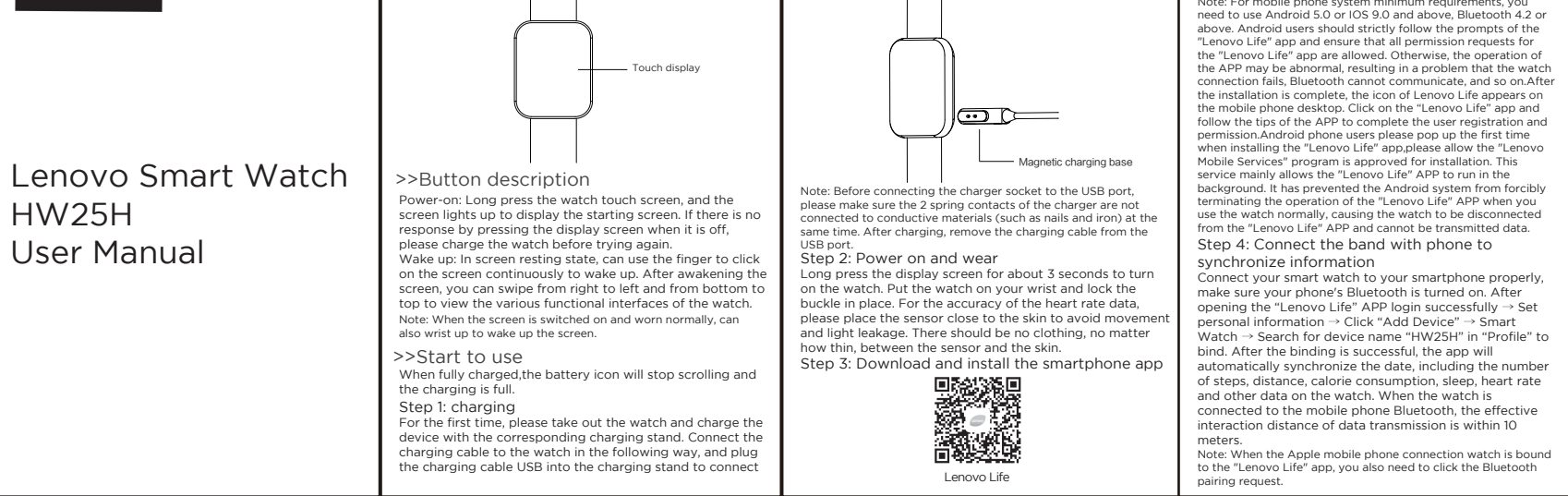

- 项目: 联想智能手表HW25H
- 版本: V1.0
- 材质:书纸

印刷: 单色, 正反面印刷

- 厚度: 80g
- 尺寸: 单页 60X80mm
- 方式:风琴折 制作:胡万里

| <ul> <li>器接触的皮肤要保持清洁,汗水或污渍都会影响测试结果,打开自动测量公率的方法,打开"联想生活"APP,首页进入[心率]一些,点击页面占上角(18g] 按钮即可操作自动测量的开关,同时可设置心下警,必该效值。</li> <li>&lt;运动界面)此界面单击是示屏可进入运动模式活择界面,有4种运动模式依然选择。选择对应的运动模式后,由右向左滑动,可进行下停,退出运动模式等操作。在运动界面显示区域向左滑动可进入下外面。     &lt;不气界面)此界面显示当天的天气情况,连接上"联想生活"APP后将更新引入以及未不知天的天气状况。天气信息在主要连接APP时才会显示。在显示区域向左滑动可进入下一界面。     &lt;有保控控制界面)在与APP连接的状态下,通过APP进入照相模式,可控制手机像像机进行拍服动作。此界面在主表连接APP时才可使,<br/>在显示区域向左滑动可进入下一界面。     &lt;1     &lt;1     &lt;1     &lt;1     &lt;1     &lt;1     &lt;1     &lt;1     &lt;1     &lt;2     &lt;2</li></ul>                                                                                                    | <ul> <li>&gt;&gt;注意事項,修理或改進本事表,普換內置电池等;</li> <li>1.请勿偶行拆即,修理或改進本事表,普換內置电池等;</li> <li>3.请使用标址(SS端口力手表充电;</li> <li>4.请勿將手表长时间放置在高温,高湿环境下;同时极低的温度对手表功能可能产生影响;</li> <li>5.手表沾水时请用软亦擦拭千后方可进行充电操作,否则会腐蚀充电接触点,导致充电故障;</li> <li>7.如果经常使用,建议每周清洁手表。用湿布擦拭,用温和的肥皂祛除油污或灰尘;</li> <li>8.使用本产品得到的测试数据仅供参考,测试数据受多种因素影响,不同条件下测试结果或有差异。如专业运动员、孕妇、及少数身体情,浓为特殊的人群,测试数据可能有偏差。</li> <li>************************************</li></ul>                                                                                                    | <ul> <li>4) 手机不能同时连接其他蓝牙设备。</li> <li>5) "联想生活" APP是否在后台正常运行,如果不在后台可能连接不上。</li> <li>4. 蓝牙连接是否需要一直开启?衙开后是否还有数据?</li> <li>4. 蓝牙连接是否需要一直开启?衙开后是否还有数据?</li> <li>各: 未同步数据前,数据会保留在手表本地上。当手机和手表蓝牙连接成功后,手表数据会自动上传到"联想生活"APP上,手表一般可保留三天的数据,还请及时同步数据到"联想生活"APP上,手表一般可保留三天的数据,还请及时同步数据到"联想生活"APP上表合。</li> <li>5. 如果需要停止在此手机上使用本手表,请解除手表与手机的绑定关系。</li> <li>①打开手机上的"联想生活"APP→在【我的】里面→点击HW25H<sup>-1</sup> 新第。</li> <li>②苹果手机除操作第一步外,还需打开手机蓝牙→点击"HW25H<sup>-1</sup> 奇绪。</li> <li>2. 如何对手表进行OTA升级?</li> <li>各: 如何对手表进行OTA升级?</li> <li>各: 如何对手表进行OTA升级?</li> <li>答: 当有新版本需要开级时,"联想生活"APP将会对你进行提醒。技细"并成也高要开现这些名。</li> <li>0. 如何对手表进行OTA升级?</li> <li>答: 当有新版本需要开级时,"联想生活"APP将会对你进行提醒。</li> <li>在 大部版本需要开现时,"影想生活"APP将会对你进行提醒。</li> <li>在 大部的正确保持存在3米范围以内并且不要进行升级之外的其他任何操作。</li> <li>7. 手表乙本值</li> <li>等,手表偶戴不能太从,尽量要让手表背面贴紧手臂皮肤,然后切换到心率测试的一些功能,请通道'张想生活'APP 主界面心率栏中的设置功能打开自动心率测量开关。手表就认开启24,小时实时心率测量。</li> <li>8. 无法连接手表与手机</li> <li>各法连接手表与手机</li> <li>各法连接手表与手机</li> <li>各选连接手表与手机</li> <li>各选连接手表与手机的系统设查: 蓝牙 计W25H点击HW25H点击HW35和资格。</li> <li>第一步:请先确认手表是否有蓝疗符号,可在表盘或设置选项详情中置。如果有,请打探逻辑他达示。</li> <li>第一步: 请先编认再正处式的注意的关键。如果您未能成功连接,请任细阅读并严格拉切下步骤操作。</li> <li>第一步: 南先确认是否不知为数字。</li> <li>第一步: 请先编认要是不知为意的关键。</li> <li>第一步: 南先编述表示和数据的系统设置示; 首先必须确保打</li> </ul>                                                                                                    |                                                                                                    | <ul> <li>联想了自己的问题。</li> <li>联想之子品标、住保修承诺</li> <li>本文件的任何內容均不影响消费者、不能通过合同排除或限制的法定权利。</li> <li>如相关法律刘本文件巩定事项另有要求,在法律规定的范围内,按法律规定执行。本文件中所称的"我们"是指恒远恒信、产品销售商及服务提供商。</li> <li>10保证范围</li> <li>我们保证,在正常使用条件下,您购买的产品在保修期内将不会发生因不符合质量要求导致的性能故障。上述保证び适用于用户为自己使用目的而购买的出了超速的联想品牌产品。</li> <li>20保修期</li> <li>产品在正确使用及保养下的保修期自首次购买日起一年,以发票日期为准。</li> <li>3.0如何获得保修服务</li> <li>在正确使用及保养下的保修期自首次购买日起一年,以发票日期为准。</li> <li>3.0如何获得保修服务</li> <li>在正确使用及保养下的保修期自首次购买日起一年,以发票日期为准。</li> <li>3.1功能故障发生后,联系产品销售商。如无法联系销售商,可以联系全国服务挑战(400-650-6635)并请提供:</li> <li>* 運写完整的产品保修卡;</li> <li>* 海區均差点(400-650-6635)并请提供:</li> <li>* 運写完整的产品保修卡;</li> <li>* 完整的产品、产品销售商。如无法联系销售商,可以联系全国服务挑战(400-650-6635)并请提供;</li> <li>* 運写完整的产品保修书;</li> <li>* 電品销售资热线(400-650-6635)并请提供;</li> <li>* 電局销售发热复作和产品的投入;</li> <li>4.0更货热战(400-650-6635)并请提供;</li> <li>* 電局销售发热复作产品的现合,</li> <li>4.0更货热战(400-650-6635)并请提供;</li> <li>* 電局销售资法。</li> <li>* 電局销售资法</li> <li>* 可益,扩展了法式联系销售商,可以联系全国资先线(400-650-6635)并请提供;</li> <li>* 電局销售发热复作并已、</li> <li>* 電局销售发热货人的(40-650-6635)并请提供;</li> <li>* 電局销售资法或和产品处量、</li> <li>* 重局销售资法或和产品处量、</li> <li>* 電局销售资法或服务机合式。</li> <li>* 电局销量资法或量量资法或和产品处量和产品处量、</li> <li>* 电销售商或服务机合式。</li> <li>4.0更货款,并保留重货款产品的权利。</li> <li>4.0更货款销售资本还有量、</li> <li>5.0 保保证的方面,</li> <li>5.1 因误用、意外、改革、不适当的物理或操作环境、自然灾害、电滴及不当维护的放理或规环;</li> <li>5.3 使用非指定软件造成的故障或损坏;</li> </ul>                                                                                                    | 5.4 产品使用过程中发生的脱色、磨损和消耗;         5.5 产品可以不间断或无错误地运行;         5.6 数据关关或损坏;         7.6 征何咨询、建议、提示及产品设置和安装方面的协助。         如产品或部件的原有识别标签被更改或去除,本文件项下的保证将<br>失效。         产品的齐备性和外观状态不属保证范围,您应在接受产品时当场检验并对任何不特提出异议。         6.0 全球联保服务         本文件项下的保修仅适用于在中国大陆司法管辖区境内(不包括香<br>港、演门和台湾)销售的产品         7.0 产品保修卡         尊敬的用户,本保修卡是您将来申请保修的凭证,请您配合销售商<br>填写并妥善保管备用!         用户信息       用户信息         一方品名称       产品配号         产品配号       邮政编码         产品配号       編号/批号         查在       邮政编码         产品配号       邮政编码         产品配号       邮政编码         资本                                                                                                    |
|----------------------------------------------------------------------------------------------------|----------------------------------------------------------------------------------------------------|----------------------------------------------------------------------------------------------------|----------------------------------------------------------------------------------------------------|----------------------------------------------------------------------------------------------------|----------------------------------------------------------------------------------------------------|
| >>Use the watch<br>Set smart reminder<br>After successfully binding the watch, you can set the smart<br>reminder function to be turned on or off on the APP side, and<br>choose to open the required reminder function (call<br>reminder, SMS reminder, QQ, WeChat, Facebook, etc.) when<br>receiving a call or information push, the watch Alert the<br>vibration and display the relevant information.<br>Operation steps: Open Lenovo Life → Profile → HW25H →<br>Smart Reminder.<br>Note: This product default smart reminder is set to off, users should<br>enable this function through the APP settings.First you need to turn<br>on the status bar notification feature of your phone.<br><{Home interface > Display time information, basic sports<br>information and goal achievement. Long press about 2<br>seconds to enter the dial selection interface. There are four<br>dial styles for you to choose. Slide left in the display area to<br>enter into the next interface.<br><step counting="" interface=""> Display time information. The time<br/>of the day is defined as the 24 hours between 0 a.m. and 0<br/>a.m. of the next day; The cumulative number of steps taken<br/>during the 24 hours will be cleared at the next 0 a.m. Slide<br/>left in the display area to enter into next interface.<br/><sleep outerface=""> Records the sleep time of the night. Swipe<br/>left in the display area to enter into next interface.<br/><sleep interface=""> Necords the sleep time of the night. Swipe<br/>left in the display area to enter into next interface.<br/><sleep interface=""> Records the sleep time of the night. Swipe<br/>left in the display area to enter into next interface.<br/><sleep interface=""> Records the sleep time of the night. Swipe<br/>left in the display area to enter into next interface.<br/><sleep interface=""> Records the sleep time of the night. Swipe<br/>left in the display area to enter into next interface.<br/><sheap nuerface=""> Records the sleep time of the night. Swipe<br/>left in the display area to enter into next interface.<br/><sheap nuerface=""> Records the sleep time of the night. Swipe<br/>left in the display area to enter into next interface.<br/><sheap nuerface=""> Records</sheap></sheap></sheap></sleep></sleep></sleep></sleep></sleep></step> | Note: When testing, the interface icon will flash,and the heart rate<br>LED of the watch will flash at the same time; the sensor should be<br>close to the skin during testing to avoid external light affecting the<br>test accuracy; the skin in contact with the heart rate sensor should<br>be kept clean, sweat or stain will affect the test result.Open the<br>method of automatically measuring heart rate: Open the "Lenovo<br>Life" APP, the homepage enters the "Heart Rate" column,click the<br>[Settings] button in the upper right corner of the page to operate<br>the automatic measurement switch, and set the heart rate warning<br>line value.<br><sport interface=""> Click the screen to enter the sport mode<br/>selection interface. There are 4 sport modes for you to<br/>choose. After selecting the corresponding sport mode,<br/>swipe from right to left to pause and exit the sport mode.<br/>Slide left in the display area to enter into next interface.<br/>&lt; Weather interface &gt; This interface displays the weather<br/>conditions of the day. After connecting to the "Lenovo Life"<br/>APP, the weather conditions of the day and the next two<br/>days will be updated. Weather information will only be<br/>displayed when the watch is connected to the APP. Slide<br/>left in the display area to enter into next interface.<br/><camera control="" interface=""> The phone camera can be<br/>controlled to take photos when connected to the APP. Slide<br/>left in the display area to enter the next interface.<br/><music control="" interface=""> Control the mobile phone music<br/>player to perform the previous, next, play, pause, etc. actions<br/>while control interface &gt; In main interface, slides into<br/>the message reminder interface In main interface, slides into<br/>the message reminder interface In main interface, slides into<br/>the message reminder interface Fine phone receives<br/>message, the watch will vibrate and display the type and</music></camera></sport> | content of the message. Slide left in the display area to return<br>message list interface or main interface.<br>< Function interface > In the main interface, swipe from left to<br>right to enter the function list interface. Click to enter<br>functional details page such as step counting, sleep, heart<br>rate, exercise, weather, camera control, music control,<br>Settings, etc. Can be entered by Settings to select more rich<br>functions: stopwatch, find the phone, brightness adjustment,<br>mute switch, power saving mode, restore, shutdown, details<br>etc. Slide left to right to return to the function list interface.<br>Control, musicSide left to right to return to the function list interface.Sutures>This product combined with supporting<br>Lenovo Life APP to achieve more functions, such as, sleep<br>analysis, walking mileage, sports time statistics, calorie<br>consumption statistics, automatic synchronization of time<br>and date, movement locus, alarm setting, find watch,<br>sedentary reminder, find kater reminder, female menstrual<br>cycle reminder and dial push, etc. Please refer to the usage<br>help document in Lenovo Life APP for more usage<br>information.Note: The "Lenovo Life" app and smart hardware will continue to be<br>upgraded, bringing more new features and a more stable experience<br>to users.Due to the limitation of android system, some models<br>equipped with android 6. Or above do not support hanging up the<br>call through the watch when using the call reminder function. Please<br>understand that IOS system is not affected.> Note: The "Lenovo Life APD for to charge the watch;<br>4. Do not leave the watch to take a hot bath or swim;<br>2. Do not disassemble, repair or modify the watch, replace<br>the built-in battery, etc Die use use the standard USB port to charge the watch;<br>4. Do not leave the watch in a high temperature or high<br>humidity environment for a long time; at the same time, the<br>extremely low temperature may affect the function | <ul> <li>6. If you have sensitive skin or the band is too tightly worn, you may feel uncomfortable;</li> <li>7. If you use it regularly, it is recommended to clean the band every week. Wipe with a damp cloth and remove oil or dust with a mild soap;</li> <li>8. The test data obtained by using this product is for reference only. The test data is affected by many factors, and the test results may be different under different conditions. Test data may be based, such as professional athletes, pregnant women, and a small number of people with special physical conditions.</li> <li>FAQ</li> <li>1. How to charge the device?</li> <li>A. This device uses contact charging, you just need to put the device on the charging base correctly, and use SV/IA power supply. Computer USB interface and adapter can support.</li> <li>2. Can't receive the reminder after turning on reminder function?</li> <li>A. First, you need to turn on the notification function of social APP on the phone.</li> <li>Android phone: confirm the phone and watch are normally connected, and turn on the corresponding permissions in the Settings of the paine.</li> <li>APP to access calls, messages and contacts, and keep</li> <li>"Lenovo Life" APP artur.</li> <li>Apple phone: if there is no reminder after connection, it is suggested to restart the phone to reconnect. When connecting. There is no reminder after Connection, it is suggested to restart the phone to reconnect. When connecting.</li> <li>S. What if the bluetooth connection is not available?</li> <li>A: Please confirm that your mobile phone system is IOS9.0 or above or Android 5.0 and above, and support bluetooth 4.2.</li> </ul> | <ol> <li>Due to the signal interference problem of the bluetooth wireless connection, the connection time may be different each time. If the connection is not available for a long time, please ensure that the operation is performed without magnetic field or without interference from multiple bluetooth devices;</li> <li>Turn off the phone bluetooth and turn it on again;</li> <li>turn off the phone bluetooth and turn it on again;</li> <li>turn off the phone cannot connect to other Bluetooth devices;</li> <li>The mobile phone cannot connect to other Bluetooth devices;</li> <li>The mobile phone cannot connect to other Bluetooth devices at the same time;</li> <li>"Lenovo Life" APP is running normally in the background, if it is not in the background; trawy not be connected.</li> <li>A. Does the Bluetooth connection need to be opened all the time? Is there data left after disconnection?</li> <li>A:Data is retained locally on the watch before synchronizing data. When the Bluetooth connection between phone and watch is successful, the watch data will be automatically uploaded to the "Lenovo Life" APP on the phone → in [Profile] → upgraded. Follow the instructions of "Lenovo Life" APP and complete OTA upgrade step by step. After the upgrade, manually start the watch, and OTA upgrade is completed. To click HW25H→ unbind.</li> <li>For Apple phone, in addition to the first step, but also need to open the phone Bluetooth → click "HW25H" right button O → ignore this device.</li> <li>How opgrade the watch hrough OTA?</li> </ol> | <ul> <li>that:</li> <li>①Internet network of the phone is normal;</li> <li>②The watch power is more than 50%;</li> <li>③Keep the distance of mobile phone and watch within 3 meters and do not do anything other than upgrade.</li> <li>7. Watch no heart rate</li> <li>A: The Watch should not be too loose. Try to make the back of the watch close to the arm skin, then switch to the heart rate test interface and start manually testing the heart rate. For the accuracy of heart rate during testing, try to stay calm. To turn on the automatic test heart rate function, turn on the automatic test heart rate function, turn on the automatic test heart rate function, the setting function in the heart rate bar of the APP main interface. The watch is enabled by default for 24-hour real-time heart rate measurement.</li> <li>8. The watch cannot connect to the phone</li> <li>A: Pressing the correct steps is the key to ensuring a successful connection. If you fail to connect successfully, please read it carefully and follow the steps below.</li> <li>Step 1: Please confirm whether the watch has a bluetooth symbol and the dial interface will be displayed. If so, open your smartphone's System Settings - Bluetooth - HW25H Click the HW25H Right(D button and select lgrore.</li> <li>Bluetooth symbol on the watch at this time will disappear. Then go to the second step. If there is no Bluetooth symbol meanufacturer for the method to turn on the phone Bluetooth.</li> <li>Step 2: make sure you download and successfully instal Lenovo Life app on your smartphone.</li> <li>Step 3: open Lenovo Life on the smart phone, click Profile -&gt;Add device -&gt; Smart Watch -&gt;HW25H. After searching HW25H smart watch, the phone will successfully connect with the watch. If Bluetooth appears, click Pair. After successful pairing, Bluetooth</li> </ul> |

he following information describes the technical s

Lenovo Limited Warranty and Notice

allable for your product, during the 1 year warranty period or the ghout the life of your product. Refer to the Lenovo Limited Wa

anty for a full explanation of Lenovo warranty terms. See "Len

Limited Warranty notice"later in this document for details on

ervice and Support information

/arranty period and type of Warranty service Product Type:Accessory

vironmental, recycling, and disposal information Seneral recycling statement

vo encourages owners of information technology (IT) e In to Responsibly recycle their equipment when it is no longer ner led.Lenovo offers a variety of programs and services to assist equi nent Owners in recycling their IT products. The following left blank

Important WEEE information

\_\_\_\_\_

symbol will appear in the lower right corner of the standby interface screen, and Lenovo Life APP will automatically display the date and time, sports data, heart rate data on the APP function page synchronously. If the data cannot be synchronized successfully after the above steps, uninstall Lenovo Life APP after ignoring HW2SH in the Bluetooth setting of the system, and then download and install Lenovo Life APP again. In the process, make sure to click on allow various authorization applications initiated by the APP. Then go to step 3 above.

accessing The full warranty. Telephone technical support

Telephone technical support You can get help and information from the Customer Support Ce nter by telephone.Before contacting a Lenovo technical support representative, please have the following information available: model and serial number, the exact wording of any error messa ge,and a description of the problem. Your technical support repr esentative might want to walk you through the problem while you are at your device during the call.

Worldwide Lenovo Support Telephone list

Important:Service Contact list are subject to change without notice. The most up to date Service contact list is always availabl at http:// support. Lenovo.com

If the telephone number for your country or region is not listed ntact your Lenovo reseller or Lenovo marketing representative

## Warranty information enovo Limited Warranty notice

This product is covered by the terms of the Lenovo Limited Warr inty, Version L505-0010-02 08/2011. Read the Lenovo Limited W ranty (LLW)at http://www.lenovo.com/warranty/llw\_02. Yo can view the LLW in a number of languages from this web site. you cannot view the LLW either form the Web site or from your device, contact your local Lenovo office or reseller to obtain a prir ted version of the LLW. Note:Please take the purchase evidence th you when you claim the service.

Electrical and electronic equipment marked with the s ym bol of a crossed-Out wheeled bin may not be dispo sed as unsorted municipal waste. Waste of electrical and electronic equipment (WEEE)shall be treated sepa rately Using the collection framework available to custo rately Using the collection framework available to cu mers for the reurn, Recycling, and treatment of WEEE Service call :+86 400-6506-635